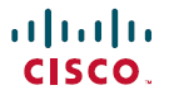

**Revised: September 25, 2024** 

# Smart Licensing Using Policy on the Cisco Catalyst IR1101, IR1800, IR8140, and IR8340 Routers

# **Smart Licensing Using Policy Overview**

Smart Licensing Using Policy (SLP) is a flexible licensing model that simplifies and streamlines the process of purchasing and managing software. It provides users with a faster, easier, and more consistent experience across the entire Cisco portfolio.

SLP users benefit from:

- Easy Activation: A centralized pool of software licenses for the entire organization, eliminating the need for Product Activation Keys (PAKs).
- Unified Management: Access to My Cisco Entitlements (MCE), offering a comprehensive view of all Cisco products and services through an intuitive portal, ensuring you always know what you have and are using.
- License Flexibility: Software licenses are not tied to specific hardware, allowing for seamless use and transfer as needed.

This guide supports all IIoT Routers and replaces individual chapters in each software configuration guide.

#### **SLP as Default Licensing Model**

SLP became the default licensing model for IIOT Routers starting with IOS-XE release 17.3.2. It was formerly known as Smart Licensing Enhanced (SLE), which had replaced Smart Software Licensing model.

#### **Features Supported on IIOT Routers**

#### **Table 1: Features Supported on IIOT Routers**

| Feature                                                                                                  | IR1101 | IR1800 | IR8100 | IR8300 | ESR6300 |
|----------------------------------------------------------------------------------------------------|--------|--------|--------|--------|---------|
| Supported in IOS-XE release 17.4.1                                                                       | NA     | Yes    | NA     | NA     | NA      |
| Supported in IOS-XE release 17.3.2                                                                       | Yes    | Yes    | Yes    | Yes    | Yes     |
| Authorization code required for export control compliance                                                | Yes    | Yes    | Yes    | Yes    | Yes     |
| HSEC license required for throughput exceeding 250 Mbps                                                  | Yes    | Yes    | Yes    | Yes    | Yes     |
| No EVAL license. Authorized status changed to<br>In Use or Not In Use with an Enforcement Type<br>class. | Yes    | Yes    | Yes    | Yes    | Yes     |
| CSLU serves as a new interface between devices<br>and CSSM in certain customer environments              | Yes    | Yes    | Yes    | Yes    | Yes     |

| Feature                                     | IR1101 | IR1800 | IR8100 | IR8300 | ESR6300 |
|---------------------------------------------|--------|--------|--------|--------|---------|
| Throughput is defaulted and capped at 250MB | NA     | Yes    | NA     | NA     | NA      |

### **License Levels**

The following license levels are available for all Cisco IR devices.

- Base Licenses
- Add-on Licenses

### **Base Licenses**

Base licenses licenses are ordered through Cisco Commerce Workspace (CCW), and are permanent.

They include:

- Network Essentials
- Network Advantage (includes Network Essentials)

### Table 2: Network Essentials

| Essential switch capabilities | Layer 2, Routed Access(RIP, EIGRP Stub, OSPF (1000 routes)), PBR, PIM Stub Multicast (1000 routes) PVLAN, VRRP, PBR, CDP, QoS, FHS, 802.1x, Macsec-128, CoPP, SXP, and IP SLA Responder SSO |
|-------------------------------|----------------------------------------------------------------------------------------------------|
|                               | For the device to be compliant with the DNA Essential License it must not exceed 1000 routes in the routing table regardless of how the routes were learned.                                |
| DevOps integration            | Netconf, Restconf, gRPC                                                                                                    |
|                               | Yang Data Models                                                                                                    |
|                               | GuestShell (On-Box Python)                                                                                                    |
|                               | • PnP Agent, ZTP                                                                                                    |
|                               |                                                                                                    |

### Table 3: Network Advantage

| IoT and mobility                              | CoAP                                                    |
|-----------------------------------------------|---------------------------------------------------------|
| Full routing functionality                    | BGP, HSRP, OSPF, ISIS,GLBP                              |
| Flexible network segmentation                 | VRF, VXLAN, LISP, SGT, MPLS                             |
| High availability and resiliency              | NSF, GIR, Stackwise Virtual*, ISSU/eFSU, Patching (CLI) |
| Optimize bandwidth utilization with multicast | MSDP, mVPN, AutoRP, PIM-BIDIR                           |

### **Add-on Licenses**

Add-on licenses can be subscribed for a fixed term of three, five, or seven years.

They are:

- Digital Networking Architecture (DNA) Essentials
- DNA Advantage (includes DNA Essentials)

#### Table 4: DNA Essentials

| Advanced Automation | Encrypted Traffic Analytics   |
|---------------------|-------------------------------|
|                     | DNA Service for Bonjour       |
| Assurance and       | Compliance, Custom Reports    |
| Analytics           | Switch 360 & Wired Client 360 |

#### Table 5: DNA Advantage

| Basic automation | PnP Application                                  |
|------------------|--------------------------------------------------|
|                  | LAN Automation                                   |
|                  | • Embedded Event Manager                         |
| Basic assurance  | Health Dashboards – Network and Client           |
|                  | Basic Device & Wired Client Health<br>Monitoring |

Note

These licenses are ordered through Cisco Commerce Workspace (CCW), and relate to DNA-C and SDWAN. For further information, see the Cisco SD-WAN and Cisco DNA Center web pages.

### **Licensing Throughput Levels**

The throughput level on the device sets the bandwidth limit for encrypted traffic. There is no limit imposed on non-encrypted (clear) traffic passing through the device.

### **Compliance with Global Export Regulations**

To comply with global export regulations, if more than 250 Mbps of encrypted traffic is needed, you must select an "uncapped" option—dependent on the platform—on CCW, and obtain an HSEC license.

This limit is imposed bidirectionally. For instance, if the throughput limit is set to 250 Mbps, the device can handle up to 250 Mbps of encrypted traffic in either direction—both for receiving and transmitting. There is no limit on unencrypted traffic.

When the throughput level on the device is set to 'uncapped,' there are no limits on either encrypted or unencrypted traffic passing through it.

Note

To avoid confusion regarding throughput limits on IOS XE software releases, see these points:

- Cisco IOS XE release 17.11.1a and earlier on the ESR6300, IR1800, and IR8140 platforms support boost, uncapped, and unlimited licenses, configured using the **platform hardware throughput level 2G** CLI.
- Cisco IOS XE release 17.12.1 and later on the ESR6300, IR1800, and IR8140 platforms support the same licenses but are configured using the **platform hardware throughput level uncapped** CLI.
- For Cisco IOS XE release 17.12.1 and later, both the **platform hardware throughput level 2G** and the **platform hardware throughput level uncapped** CLIs will deliver the same throughput as the uncapped license.

#### **Throughput Limits on IIoT Routers**

The following table shows the throughput limits (also referred to as Tier license) supported on IoT devices.

#### Table 6: Throughput Limits

| Platform        | 25 Mbps<br>bidirectional<br>(Tier 0) | 50 Mbps<br>bidirectional | Up to 200 Mbps<br>bidirectional (Tier<br>1) | 250 Mbps<br>bidirectional | 2<br>Gbps | Uncapped (Tier 2)            |
|-----------------|--------------------------------------|--------------------------|---------------------------------------------|---------------------------|-----------|------------------------------|
| IR1101          | NA                                   | NA                       | NA                                          | Yes                       | NA        | Support started from 17.10.1 |
| IR1800          | NA                                   | Yes                      | NA                                          | Yes                       | Yes       | Support started from 17.12.1 |
| IR8100          | NA                                   | Yes                      | Yes                                         | Yes                       | Yes       | Support started from 17.12.1 |
| IR8300          | Yes                                  | NA                       | Yes                                         | NA                        | NA        | Yes                          |
| ESR 6300        | NA                                   | Yes                      | NA                                          | Yes                       | Yes       | Support started from 17.12.1 |
| ESR-6300-LIC-K9 | NA                                   | Yes                      | NA                                          | NA                        | NA        | Yes                          |

#### **Commands to Configure Throughput Level**

#### Set License Level

Use the license boot level {network-essentials | network-advantage} command to set the desired license level for the device.

Device# license boot level network-advantage

#### **Configure Throughput Level**

Use the **platform hardware throughput level** *limit* command to configure the throughput level for all the devices, except IR8300.

Device# platform hardware throughput level 25

#### **Configure Throughput Level on IR8300**

Use the platform hardware throughput crypto limit command to configure the throughput level for IR8300.

Device# platform hardware throughput crypto 25

### Verify Throughput Level

Use the show version | include throughput command to see the throughput configured on the device.

Device# show version | include throughput

### **License Enforcement Types**

Each license falls under one of three enforcement types, indicating whether authorization is required prior to use.

- Unenforced or Not Enforced
- Enforced
- Export-Controlled

### **Unenforced or Not Enforced**

The majority of licenses fall under this category. Unenforced licenses do not require authorization for use in air-gapped networks or registration in connected networks. Their usage is governed by the terms outlined in the End User License Agreement (EULA).

### Enforced

Licenses under this enforcement type require authorization before use. This authorization comes in the form of an authorization code, which must be installed on the corresponding product instance.

An example of an enforced license is the Media Redundancy Protocol (MRP) Client license, available on Industrial Ethernet Switches.

### **Export-Controlled**

Licenses in this enforcement type are restricted by U.S. trade-control laws and require authorization before use. An authorization code must be installed on the corresponding product instance. Cisco may pre-install export-controlled licenses when purchased with hardware.

An example of an export-controlled license is the High Security (HSEC) license, available on select Cisco routers.

### **High Security License**

The High Security (HSEC) License is an additional feature license that can be configured alongside the network license. It provides export controls for strong encryption levels. HSEC is available to customers in all non-embargoed countries as listed by the U.S. Department of Commerce. The HSEC license removes the default limit of 250 Mbps of IPsec throughput in each direction, allowing for higher performance.

As part of HSEC license, a new bandwidth option called "uncapped" is available. With this new feature, the IR1101 will support the following bandwidth and license types:

- Network-essentials 250 Mbps
- Network-advantage 250 Mbps
- Network-essentials uncapped
- Network-advantage uncapped
- HSEC

See the Configure Uncapped Throughput Level from CLI procedure on how to configure uncapped throughput level on IR1101.

# Ordering

An example of ordering license for the IR1101-K9 is shown here:

1. Select Network Essentials Uncapped License.

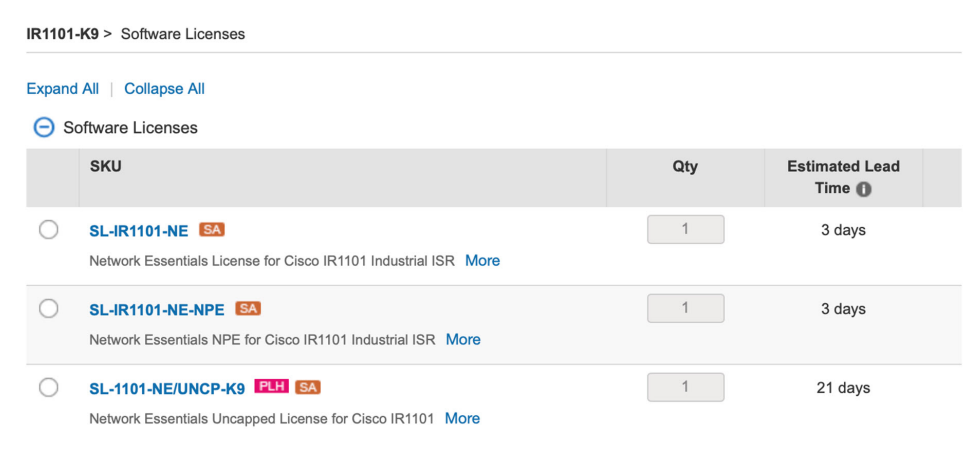

The L-1101-HSEC-K9 license is included automatically when you select the uncapped license, as shown below.

2. Click Done.

| OPTION SELECTION IR1101-K9            |         |                            |                                                                                                    |                             | Global Price L           | ist in US Dollars (USD)  |
|---------------------------------------|---------|----------------------------|----------------------------------------------------------------------------------------------------|-----------------------------|--------------------------|--------------------------|
| Configuration Summary                 | View Fi | ull Summary                | <ul> <li>Warnings (8):</li> <li>A Selection from Shipment Package is required. Please adjust your select</li> </ul> | ion. (CE202343)             |                          | •                        |
| Category                              | Qty Ex  | tended List<br>Price (USD) | A selection of IR1100-P-BLANK is required when no Base Module is selected                                           | cted. Please adjust the sel | ections. (CE200440)      |                          |
| SOFTWARE LICENSE<br>Software Licenses |         | Ŷ                          | Option Search I Multiple Options Search I                                                                           |                             |                          | ~                        |
| HSEC License                          |         |                            | IR1101-K9 > HSEC License                                                                                            |                             |                          | Key 🗸                    |
| MODULES<br>Base Module                |         | ^                          | Expand All Collapse All HSEC License                                                                                |                             |                          |                          |
| Expansion Module Placement            |         |                            | SKU                                                                                                    | Qty                         | Estimated Lead<br>Time 🚯 | Unit List Price<br>(USD) |
| ACCESSORIES<br>Antennas               |         | ^                          | L-1101-HSEC-K9 ETT EX     U.S. Export Restriction Compliance license for IR1101 More                                | Qty                         | 21 days                  | -                        |
| Subtotal                              |         | 1,182.89                   |                                                                                                    |                             |                          |                          |
| Estimated Lead Time                   |         | 206 days                   |                                                                                                    |                             |                          |                          |
| Reset Configuration                   | Cancel  | Done                       |                                                                                                    |                             |                          |                          |

### **Cisco Software Central**

This guide provides information on how to order, activate, and manage your Cisco Smart Licenses.

# **Smart Licensing Using Policy Architecture**

This section outlines the different components that may be included in your SLP implementation.

### **Product Instance**

A product instance refers to a single unit of a Cisco product, identified by a Unique Device Identifier (UDI). It tracks and reports license usage through RUM reports, and provides alerts and system messages for overdue reports, communication failures, and other issues. Additionally, the RUM reports and usage data are securely stored within the product instance.

### **RUM Report**

A Resource Utilization Measurement (RUM) report is a license usage report that meets the reporting requirements outlined by the policy. Generated by the product instance and processed by CSSM, RUM reports document license usage and any changes in an open report. At predetermined intervals, the system closes open RUM reports and creates new ones to continue recording license usage. Once closed, a RUM report is prepared for submission to CSSM.

### **RUM Acknowledgement**

A RUM acknowledgement (RUM ACK or ACK) is a response from CSSM indicating the status of a RUM report. When an ACK for a report is received by the product instance, it means the corresponding RUM report is no longer required and can be deleted.

CSSM shows license usage information based on the most recent RUM report received.

### **Cisco Smart Software Manager**

CSSM is a portal that allows you to manage all your Cisco software licenses from a central location. It helps you handle current needs, review usage trends, and plan for future licensing requirements.

You can access CSSM at https://software.cisco.com . Under the License tab, click the Smart Software Licensing link.

In CSSM you can:

- create, manage, or view virtual accounts
- · create and manage product instance registration tokens
- transfer or view licenses between virtual accounts
- transfer, remove, or view product instances
- run reports on your virtual accounts
- · modify your email notification settings, and
- view overall account information.

Before using CSSM, watch a brief video on New User Introduction to Cisco Smart Software Manager.

### **Cisco Smart Licensing Utility**

CSLU is a Windows-based reporting tool that offers aggregate licensing workflows. It allows you to manage all your licenses and their associated product instances directly from your premises, eliminating the need to connect to CSSM.

This utility performs the following key functions:

- Provides options for triggering workflows, either by CSLU or by the product instance.
- Collects usage reports from the product instance and uploads them to the corresponding smart account or virtual account, either online or offline using files. It also collects RUM report ACKs and returns them to the product instance.
- Sends authorization code requests to CSSM and receives authorization codes from CSSM.

### **CSLU in SLE Topology**

CSLU can be part of your SLE topology in the following ways:

- Install the Windows application to use CSLU as a standalone tool and connect it to CSSM.
- Install the Windows application to use CSLU as a standalone tool without connecting to CSSM. In this case, usage information is downloaded to a file and then uploaded to CSSM, which is suitable for air-gapped networks.
- Embed it in a controller such as Cisco Catalyst Center.

# **Customer Topologies**

IoT Routing platforms use two different topologies. They are

- Full Offline Access
- CSLU has No Access To CSSM

### **Full Offline Access**

The following image illustrates the Full Offline Access topology, where devices do not have connectivity to (Cisco Smart Software Manager – software.cisco.com). The user must manually copy and paste information between Cisco products and CSSM to check in and out licenses.

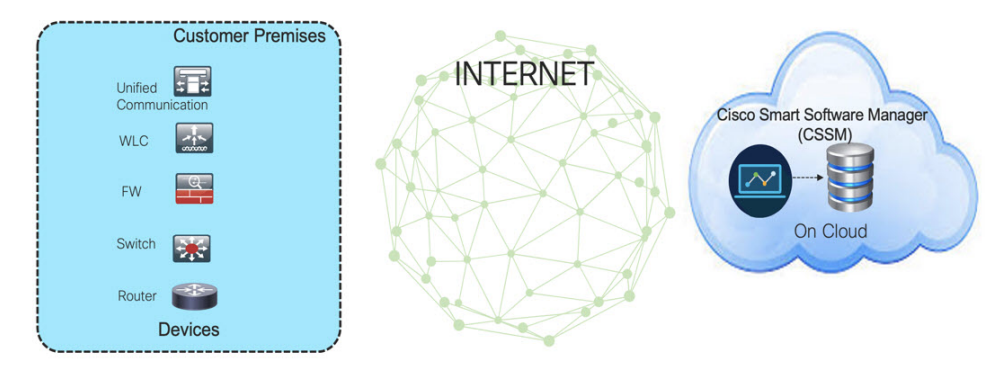

### **CSLU has No Access To CSSM**

The following image illustrates the CSLU having No Access to CSSM topology, where devices are connected to the CSLU controller. However, there is no connectivity between CSLU and CSSM (Cisco Smart Software Manager – software.cisco.com). Cisco devices will send usage information to the locally installed CSLU. The user must manually copy and paste information between CSLU and CSSM to check in and check out licenses.

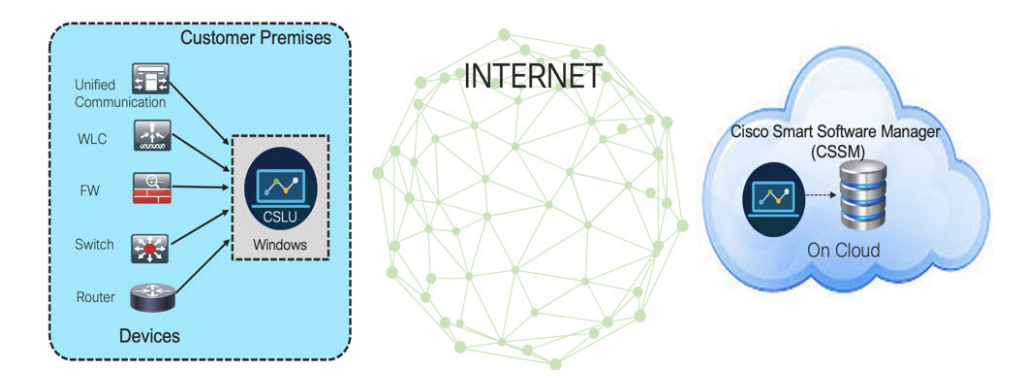

# **License Installation Procedure: Full Offline Access Topology**

This procedure requires a manual exchange of required information between the router and CSSM.

Refer to the following graphic for the flow of information:

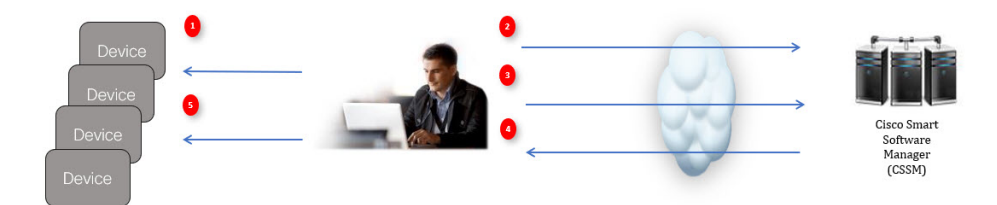

- 1. Generate a License Usage Data file or AuthCode Request.
- 2. Export to CSSM.
- 3. Upload License Usage Data or AuthCode Request.
- 4. Export ACK/AuthRequest file to Router.
- 5. Upload ACK file or AuthRequestAuthCode

### **Register a Product Instance in CSSM**

| Step 1 | Generate a license usage file from the Router.                 |
|--------|----------------------------------------------------------------|
|        | Router# license smart save usage all file flash:sle            |
| Step 2 | Export the license usage file (sle) to your host laptop/PC.    |
| Step 3 | Import the license usage file to CSSM on Cloud.                |
| -      | a) Click on the Usage Data Files tab.                          |
|        | The Upload Usage Data window appears.                          |
|        | b) Click <b>Browse</b> , and navigate to where the file is.    |
|        | c) Click on Upload Data.                                       |
|        | d) Select the <b>Virtual Account</b> using the drop-down list. |

e) Click Ok.

- Step 4 Observe the Smart Software Licensing window. Initially, the Reporting Status state will be Pending. Wait until the window reflects No Errors before continuing.
- **Step 5** Click **Download** to download the ACK file.
- **Step 6** Check under the **Product Instances** tab to verify your device is listed.

#### What's next

Import the ACK file from CSSM to your device.

### Import the ACK file from CSSM to your Device

**Step 1** Copy the ACK file from CSSM to your host laptop or usbflash device.

```
Router# license smart import bootflash: ACK_sle
Import Data Successful Router#
*Sep 1 21:12:58.576: %SIP-1-LICENSING: SIP service is Up. License report acknowledged.
*Sep 1 21:12:58.616: %SMART_LIC-6-POLICY_INSTALL_SUCCESS: A new licensing policy was successfully
installed
```

**Step 2** Verify that the Product Instance has imported the data.

#### Example from an IR1800.

```
Router# show license usage
License Authorization:
Status: Not Applicable
network-advantage_250M (IR1800_P_250M_A):
Description: network-advantage_250M
Count: 1
Version: 1.0
Status: IN USE
Export status: NOT RESTRICTED
Feature Name: network-advantage_250M
Feature Description: network-advantage_250M
Enforcement type: NOT ENFORCED
```

Example from an ESR6300.

```
Router# show license usage
License Authorization:
Status: Not Applicable
network-advantage_250M (ESR6300_P_250M_A):
Description: network-advantage_250M
Count: 1
Version: 1.0
Status: IN USE
Export status: NOT RESTRICTED
Feature Name: network-advantage_250M
Feature Description: network-advantage_250M
Enforcement type: NOT ENFORCED
```

**Step 3** Verify that the license is in use.

Example from an IR1800.

Router# show license summary License Usage: License Entitlement tag Count Status 1 IN USE network-advantage 250M (IR1800 P 250M A) Router# Router#show license all | beg Usage Reporting: Usage Reporting: Last ACK received: Sep 01 21:12:58 2020 UTC Next ACK deadline: <none> Reporting Interval: 0 (no reporting) Next ACK push check: <none> Next report push: <none> Last report push: <none> Last report file write: <none> Trust Code Installed: Sep 01 00:28:48 2020 UTC Example from an ESR6300. Router# show license summary License Usage:

```
License
                                     Entitlement tag
                                                               Count Status
 _____
 network-advantage_250M (ESR6300_P_250M_A) 1 IN USE
Router#
Router#show license all | beg Usage Reporting:
Usage Reporting:
 Last ACK received: Sep 01 21:12:58 2020 UTC
 Next ACK deadline: <none>
 Reporting Interval: 0 (no reporting)
 Next ACK push check: <none>
 Next report push: <none>
 Last report push: <none>
 Last report file write: <none>
Trust Code Installed: Sep 01 00:28:48 2020 UTC
```

### **Remove the Device from CSSM**

**Step 1** Navigate to the **Product Instances** tab and locate your device.

| erts Inventory Convert to Smart Licensing Repo | rts Preferences On-Prem Ar | ccounts Activity          |                          |                      |
|------------------------------------------------|----------------------------|---------------------------|--------------------------|----------------------|
| rtual Account: DEFAULT -                       |                            |                           | 1 Major 3 Minor 2 Ir     | nformational Hide Al |
| General Licenses Product Instances             | Event Log                  |                           |                          |                      |
| Authorize License-Enforced Features            |                            | Sean                      | th by Name, Product Type | ୍                    |
| Name                                           | Product Type               | Last Contact              | Alerts                   | Actions              |
| UDI_PID:IE-3300-8U2X; UDI_SN:FCW24030HD6;      | IE3000                     | 2020-Aug-14 12:25:07 (Res | erved Licenses)          | Actions -            |
| UDI_PID:IE-3400-8T2S; UDI_SN:FOC2330V02D;      | IE3000                     | 2020-Aug-14 12:14:00 (Res | erved Licenses)          | Actions -            |
| UDI_PID:IE-3400H-24T; UDI_SN:FCW23200H5S;      | IE3000                     | 2020-Sep-24 07:43:31      |                          | Actions -            |
| UDI_PID:IR1835-K9; UDI_SN:FHH2416P00Z;         | M2M800                     | 2020-Oct-01 05:48:27 (Res | rved Licenses)           | Actions -            |
| UDI_PID:IR8140H-P-K9; UDI_SN:FDO241519G8;      | CGR1000                    | 2020-Aug-12 17:14:56 (Res | erved Licenses) Transfe  | r                    |
| UDI_PID:IR8140H-P-K9; UDI_SN:FDO2420J4ZK;      | CGR1000                    | 2020-Sep-24 21:01:56 (Res | erved Licenses) Update   | Reserved Licenses    |
| UDI_PID:IR8140H-P-K9; UDI_SN:FDO2420J64L;      | CGR1000                    | 2020-Sep-26 00:39:13      | Remove                   | e                    |
| UDI PID:IR8140H-P-K9; UDI SN:FDO2420J77G;      | CGR1000                    | 2020-Sep-08 22:10:30      |                          | Actions -            |

Step 2Click on Actions link beside your device, and from the list of options click Remove.The Confirm Remove Product Instance window appears.

| 4 | Confirm Remove Product Instance<br>If you continue, the product instance "UDI_PID: <product><br/>UDI_SN:<serial number="">, " will no longer appear in the<br/>Smart Software Manager and will no longer be consuming<br/>any licenses. In order to bring it back, you will need to re-<br/>register the product instance.</serial></product> |
|---|----------------------------------------------------------------------------------------------------|
|   |                                                                                                    |

Step 3 Click Remove Product Instance.

# License Installation When CSLU has No Access to CSSM

This procedure performs an online exchange of required information between the Router and CSLU. An image showing the flow of information is given below.

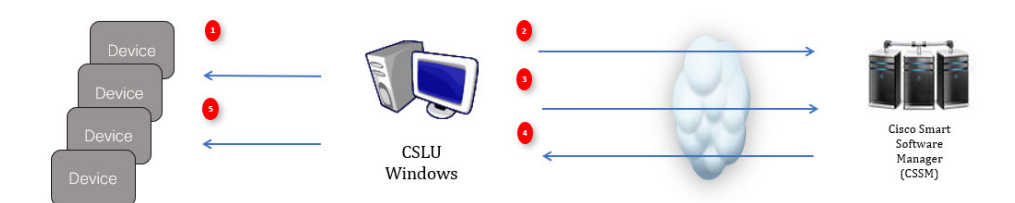

- 1. In CSLU, identify the devices that require an AuthCode, and initiate the request. An AuthCode file is created.
- 2. Export the AuthCode file to CSSM.
- 3. Upload the AuthCode to CSSM SA/VA account.
- 4. Export the AuthRequestAuthcode file to CSLU.
- 5. Upload ACK file or AuthRequestAuthCode.

### Install License When Devices are Connected to the CSLU

### Before you begin

Get the license UDI using the Generate a License UDI from CLI procedure.

### **Step 1** Open the Cisco Smart License Utility.

### Step 2 Navigate to the Product Instances tab, then click on the UDI.

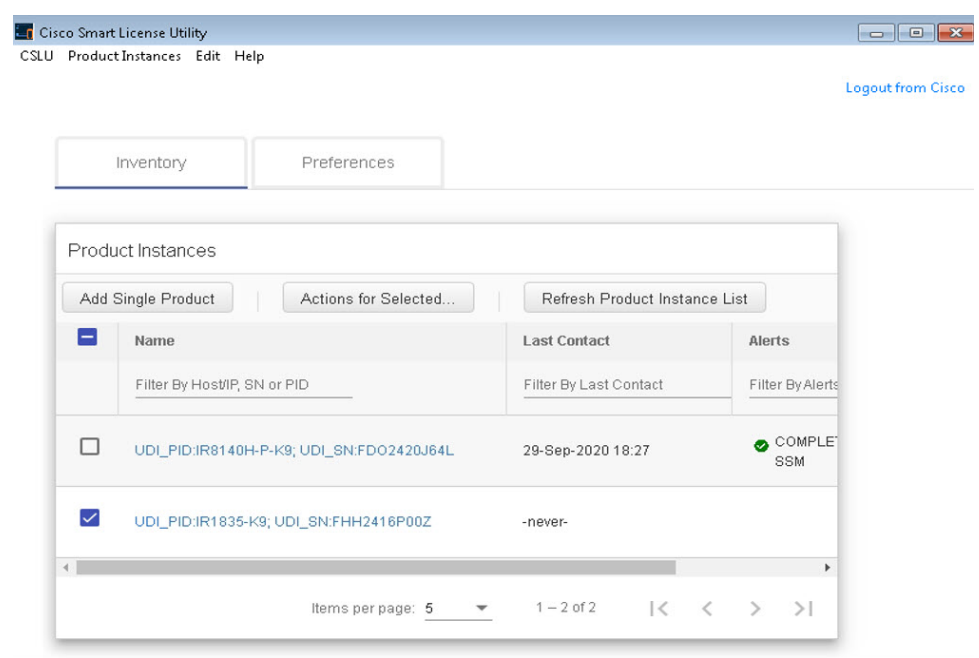

Step 3 The Edit Single Product Instance window appears. Enter details and click Save.

| riodoctinis | sances                                     | Edit Single Product Instance                |                            |                                    |
|-------------|--------------------------------------------|---------------------------------------------|----------------------------|------------------------------------|
| Add Single  | Product Actions for Selected Petresh Produ | Edit oligie Froduct Instance                |                            |                                    |
| E Nor       | ne Berkenster Inn in FEC                   | Details                                     | General<br>Host Identifier |                                    |
| 0 w         | PERMITER PARTICIPATION                     | 17227 100.71                                | MAC Address                | DLC required cont to CEEM          |
| D 10        | Promission op (anniholaiseat               | Persont                                     | SUM                        | Usage report from product instance |
|             | PERMISSING UD SHEEWANTERIN                 | Convertingerse<br>CSLUI Indiated - REST API | +0<br>ESR-6300-CON-K9      | Usage report uptraited to CSSM     |
| <b>2</b> 10 | PERMISSION CONTRACTOR STOCENESS            |                                             | FOC23032164                | Usage report up/caded to CSDM      |
|             |                                            |                                             | <u>V0</u>                  | dumo per page - 5                  |
|             |                                            |                                             | uup                        | -                                  |

**Step 4** The **Edit Multiple Devices** window appears. Enter your account password and click **Save**.

|   | Device                                                   | Last Contacted                              |                                                   | Alerts           |                             |  |
|---|----------------------------------------------------------|---------------------------------------------|---------------------------------------------------|------------------|-----------------------------|--|
|   | Filter By HostilP, SN or PID                             | Filter Rv I act Contacted                   |                                                   | Filter Ry Alerts | _                           |  |
| 2 | 172.27 167.69<br>SN: FCW2150TH0F<br>PID: IR1101-K9       | Edit Multiple Devices                       |                                                   |                  | eport from product instance |  |
| 2 | 172.27.167.58<br>SN: FCW24160HHE<br>PID: IR1101-K9       | Details<br>Host<br>172.27.167.71            | Unique Device Identifier (UDI)<br>Host Identifier |                  | opert from product instance |  |
| 2 | 172.27.167.56<br>SN: FCW24150JBK<br>PID: IR1101-K9       | User Name<br>admin<br>Passeord              | MAC Address                                       |                  | eport from product instance |  |
| 2 | 172.27.167.71<br>SN: FOC23032UVB<br>PID: ESR-6300-CON-K9 | Connect Method<br>CSLU Infliated - REST API | PID<br>ESR-6300-CON-K9<br>Senar Number            |                  | sport from product instance |  |
| 2 | 172.27.167.70<br>SN: FOC23232KC7<br>PID: ESR-5300-CON-K9 |                                             | FOC23032UVB<br>VID                                |                  | eport from product instance |  |
|   |                                                          |                                             | auu                                               |                  |                             |  |
|   |                                                          | Save Cancel                                 |                                                   |                  |                             |  |

**Step 5** In the **Product Instances** window, click on the **Actions for Selected Devices** tab.

| sco Smar | t License Utility        |                                               |                        |                                                            |
|----------|--------------------------|-----------------------------------------------|------------------------|------------------------------------------------------------|
| Produc   | tInstances Edit Help     |                                               |                        |                                                            |
|          |                          |                                               |                        |                                                            |
|          | Inventory                | Preferences                                   |                        |                                                            |
| _        |                          |                                               |                        |                                                            |
| Prod     | uct Instances            |                                               |                        |                                                            |
| Add      | Single Product           | Actions for Selected Refresh Product Instance | ist                    |                                                            |
|          | Name 🕇                   | Remove                                        | Last Contact           | Alerts                                                     |
|          | Filter By HostilP, SN or | Edt                                           | Filter By Last Contact | Filter By Alerts                                           |
| <b>~</b> | UDI_PIDIR1835-K9; U      | Collect Usage                                 | 16-Qct-2020 11:37      | COMPLETE Usage report from product instance                |
| 0        | UDI_PID1R8140H-P-K       | Authorization Code Request                    | 12-0th20201625         | COMPLETE DLC request sent to CSSM                          |
|          | UDI_PID1R1835-K9; UI     | DL_SNFCW2417P176                              | 08-Oct-2020 09.47      | <ul> <li>COMPLETE Usage report uploaded to CSSM</li> </ul> |

- Step 6 Select Authorization Code Request.
- **Step 7** The Authorization Request Information window appears. Read the contents and then click Accept.

### Authorization Request Information

This operation will download an authorization request file for the devices that have been selected. Once this file is downloaded please:

- 1. Upload the file to CSSM.
- After uploading to CSSM you will be able to download the file containing the authorization codes for devices you selected.
- Please upload this file using the "Upload From CSSM" menu option to apply the authorization codes for the devices.

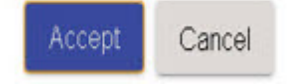

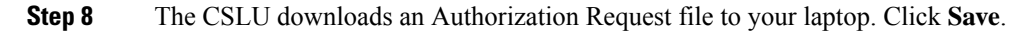

| DODCTINE////E010068D-5210-4C02-83T0-212490801789        |                   |          |      |          |           | <b></b> |                                                                 |
|---------------------------------------------------------|-------------------|----------|------|----------|-----------|---------|-----------------------------------------------------------------|
| J⊖ J ↓ at                                               |                   |          | -    | <b>7</b> | earch SLE | ۶       |                                                                 |
| Drganize 👻 New folder                                   |                   |          |      |          | 10        | - 0     |                                                                 |
| Favorites AName                                         | Date modified     | Type     | Size |          |           |         |                                                                 |
| Desktop     AuthRequest     Downloads     Recent Places | 9/17/2020 1:27 AM | CSV File |      | 1 KB     |           |         |                                                                 |
| Libraries     Documents     Music     Drunes            |                   |          |      |          |           |         | Abrits                                                          |
| Videos                                                  |                   |          |      |          |           |         | Filter By Alerts                                                |
| Local Disk (C)<br>KINGSTON (E)                          |                   |          |      |          |           |         | COMPLETE DLC request sent to CSSM                               |
| File name: AuthRequest_Aventus                          |                   |          |      | _        |           |         | <ul> <li>COMPLETE Acknowledgement received from CSSM</li> </ul> |
| mender (minered)                                        |                   |          |      | _        | Sea       | Consul  | items per page: 5 💌 1−2 of 2   < <                              |

### What's next

Upload the Authorization Request file to the Cisco Smart Software Manager.

### **Generate a License UDI from CLI**

Step 1 Use the **show license summary** command to get an overview of the licensing status on the router. Router# show license summary License Reservation is ENABLED License Usage: Entitlement tag Count Status License \_\_\_\_\_ network-essentials\_250M (IR1800\_P\_250M\_E) 1 IN USE hseck9 (IR1800 HSEC) 1 IN USE Step 2 Use the **configure terminal** command to enter global configuration mode. Router# configure terminal Use the **platform hardware throughput level 2G** command to configure the total throughput capacity of a router. Step 3 Router(config) # platform hardware throughput level 2G Step 4 Use the end command to exit configuration mode and return to privileged EXEC mode. Router(config) # end Step 5 Use the show license udi command to view the Unique Device Identifier (UDI) of the router, which includes the Product ID (PID) and Serial Number (SN). Router# show license udi UDI: PID:IR1835-K9, SN:FHH2416P00Z

### Install License in IR1800 from CLI

**Step 1** Use the **show license summary** command to get an overview of the licensing status on the router.

**Step 2** Use the **show license usage** command to get detailed information about the status and usage of each license feature on the router.

```
Router# show license usage
License Authorization:
 Status: Not Applicable
network-essentials 250M (IR1800 P 250M E):
 Description: network-essentials 250M
 Count: 1
 Version: 1.0
 Status: IN USE
 Export status: NOT RESTRICTED
 Feature Name: network-essentials 250M
 Feature Description: network-essentials 250M
 Enforcement type: NOT ENFORCED
hseck9 (IR1800 HSEC):
 Description: hseck9
 Count: 1
 Version: 1.0
 Status: IN USE
 Export status: RESTRICTED - ALLOWED
 Feature Name: hseck9
 Feature Description: hseck9
 Enforcement type: EXPORT RESTRICTED
```

**Step 3** Use the **configure terminal** command to enter global configuration mode.

Router# configure terminal

**Step 4** Use the **platform hardware throughput level 2G** command to configure the total throughput capacity of a router.

Router(config) # platform hardware throughput level 2G

**Step 5** Use the **end** command to exit configuration mode and return to privileged EXEC mode.

Router(config) # end

**Step 6** Use the **show license summary** command to verify the licensing status on the router

Router# show license summary

License Reservation is ENABLED License Usage: License Entitlement tag Count Status

```
      network-essentials_250M (IR1800_P_250M_E)
      1 IN USE

      hseck9
      (IR1800_HSEC)
      1 IN USE

      network-essentials_2G
      (IR1800_P_2G_E)
      1 IN USE
```

### Install License in ESR6300 from CLI

**Step 1** Use the **show license summary** command to get an overview of the licensing status on the router.

```
Router# show license summary
License Reservation is ENABLED
License Usage:
License Entitlement tag Count Status
network-advantage_250M (ESR6300_P_250M_E) 1 IN USE
hseck9 (ESR6300 HSEC) 1 IN USE
```

**Step 2** Use the **show license usage** command to get detailed information about the status and usage of each license feature on the router.

Router# show license usage

```
License Authorization:
 Status: Not Applicable
network-advantage 250M (ESR6300 P 250M A):
 Description: network-advantage 250M
 Count: 1
 Version: 1.0
 Status: IN USE
 Export status: NOT RESTRICTED
 Feature Name: network-advantage 250M
 Feature Description: network-advantage 250M
 Enforcement type: NOT ENFORCED
hseck9 (ESR6300 HSEC License):
 Description: hseck9
 Count: 1
 Version: 1.0
 Status: IN USE
 Export status: RESTRICTED - ALLOWED
 Feature Name: hseck9
 Feature Description: hseck9
 Enforcement type: EXPORT RESTRICTED
```

**Step 3** Use the **configure terminal** command to enter global configuration mode.

```
Router# configure terminal
```

- **Step 4** Use the **platform hardware throughput level 2G** command to configure the total throughput capacity of a router. Router(config) # platform hardware throughput level 2G
- Step 5Use the end command to exit configuration mode and return to privileged EXEC mode.Router(config)# end
- **Step 6** Use the **show license summary** command to verify the licensing status on the router

| ary                    |                                                                                                    |                                                                                                    |
|------------------------|----------------------------------------------------------------------------------------------------|----------------------------------------------------------------------------------------------------|
| ABLED License Usage:   |                                                                                                    |                                                                                                    |
| Entitlement tag        | Count                                                                                                    | Status                                                                                                    |
| (ESR6300_P_250M_A)     | 1                                                                                                    | IN USE                                                                                                    |
| (ESR6300 HSEC License) | 1                                                                                                    | IN USE                                                                                                    |
| (ESR6300_P_2G_A)       | 1                                                                                                    | IN USE                                                                                                    |
|                        | ARY<br>ABLED License Usage:<br>Entitlement tag<br>(ESR6300_P_250M_A)<br>(ESR6300_HSEC_License)<br>(ESR6300_P_2G_A) | ABLED License Usage:<br>Entitlement tag Count<br>(ESR6300_P_250M_A) 1<br>(ESR6300_HSEC_License) 1<br>(ESR6300_P_2G_A) 1 |

### **Export the Authorization Request File to CSSM**

Step 1 Launch CSSM.

 $\leftarrow$ 

- Step 2 Click on the Inventory tab, select your Virtual Account.
- Step 3 Click on the Product Instances tab.
- Step 4 Click on Authorize License-Enforced Features.

| Cisco | Software Central                                                                                                    |                                                                                            | cisco                                                                                                    |                                   |                                                                    |  |  |  |  |
|-------|----------------------------------------------------------------------------------------------------|--------------------------------------------------------------------------------------------|----------------------------------------------------------------------------------------------------|-----------------------------------|--------------------------------------------------------------------|--|--|--|--|
|       | Cisco Software Central > Smart Software Licensing                                                                                                    |                                                                                            |                                                                                                    |                                   | 💼 SA-IOT-Pelaris 👻                                                 |  |  |  |  |
|       | Smart Software Licensing                                                                                                    |                                                                                            |                                                                                                    |                                   | Feedback Support Help                                              |  |  |  |  |
|       | Alerts   Inventory   Convert to Smart Licensing   Reports                                                                                                    | Preferences On-Prem A                                                                      | counts Activity                                                                                                    |                                   |                                                                    |  |  |  |  |
|       | Virtual Account: VA-Blackheart -                                                                                                    |                                                                                            |                                                                                                    | 0                                 | Major 1 Minor Hide Alerts                                          |  |  |  |  |
|       | General Licent 2 Product Instances                                                                                                    | Event Log                                                                                  |                                                                                                    |                                   |                                                                    |  |  |  |  |
|       |                                                                                                    |                                                                                            |                                                                                                    |                                   |                                                                    |  |  |  |  |
|       | Authorize License-Enforced Features                                                                                                    |                                                                                            | Search                                                                                                    | h by Name, Product Type           | ٩                                                                  |  |  |  |  |
|       | Authorize License-Enforced Features                                                                                                    | Product Type                                                                               | Search<br>Last Contact                                                                                                    | h by Name, Product Type<br>Alerts | Q,<br>Actions                                                      |  |  |  |  |
|       | Authorize License-Enforced Features.                                                                                                    | Product Type<br>5900                                                                       | Last Contact<br>2020-Aug-26 00:37:52                                                                                                    | h by Name, Product Type<br>Alerts | Q.<br>Actions<br>Actions ~                                         |  |  |  |  |
|       | Authotize License-Enforced Features                                                                                                    | Product Type<br>5900<br>5900                                                               | Search<br>Last Contact<br>2020-Aug-26 00.37.52<br>2020-Aug-26 01:10.34                                                                                                    | by Name, Product Type<br>Alerts   | Q <sub>4</sub><br>Actions<br>Actions •<br>Actions •                |  |  |  |  |
|       | Authotice License Enforced Features         Image: Comparison of the searce of the searce of the | Product Type<br>5900<br>5900<br>IR1100                                                     | Search           Last Contact           2020-Aug-26 00:37:52           2020-Aug-26 01:10:34           2020-Jul-30 02:22:04                                                                     | h by Name, Product Type<br>Alerts | Q<br>Actions<br>Actions •<br>Actions •<br>Actions •                |  |  |  |  |
|       | Authorize License Enforced Features.                                                                                                    | Product Type<br>5900<br>5900<br>IR1100<br>IR1100                                           | Search<br>Last Contact<br>2020-Aug-26 00: 37: 52<br>2020-Aug-26 01: 10: 34<br>2020-Jul-30 02: 22: 64<br>2020-Jul-30 04: 24: 13                                                                 | n by Name, Product Type<br>Alerts | Q<br>Actions<br>Actions +<br>Actions +<br>Actions +<br>Actions +   |  |  |  |  |
|       | Authorites Licenses Enforced Features         Image           Name         UD, I/D ESR-8300 COH-80, UD, INF OC2320021VR         UD, I/D ESR-8300 COH-80, UD, INF OC2320021VR           UD, I/D ESR-8300 COH-80, UD, INF OC2320021VR         UD, I/D INT INF INS, UD, INF OC2320021VR           UD, I/D INT INF INS, UD, INF OCC320021VR         UD, I/D INT INF INS, UD, INF OCC320021VR                                                                                                    | Product Type<br>5900<br>5900<br>IR1100<br>IR1100<br>IR1100                                 | Search<br>Last Contact<br>2020-Aug-28 00 37 52<br>2020-Aug-28 01 10 34<br>2020-Au-30 02 22 04<br>2020-Au-30 04 24 13<br>2020-Au-30 04 24 13<br>2020-Au-30 11 119 59                            | h by Name, Pioduct Type<br>Alerts | Q<br>Actors<br>Actors +<br>Actors +<br>Actors +<br>Actors +        |  |  |  |  |
|       | Authorize License Enforced Features.                                                                                                    | Product Type<br>5900<br>5900<br>(R1100<br>(R1100<br>(R1100<br>(R1100<br>(R1100)<br>(R1100) | Searci<br>Last Contact<br>2020-Aug-28 00 37 52<br>2020-Aug-28 00 37 52<br>2020-Aug-28 01 10 34<br>2020-Aug-28 01 10 34<br>2020-Aug-30 04 24 33<br>2020-Aug-30 18 19 59<br>2020-Aug-90 06 45 51 | h by Name, Pioduct Type<br>Alerts | Q<br>Actions +<br>Actions +<br>Actions +<br>Actions +<br>Actions + |  |  |  |  |

The Authorize License-Enforced Features window appears.

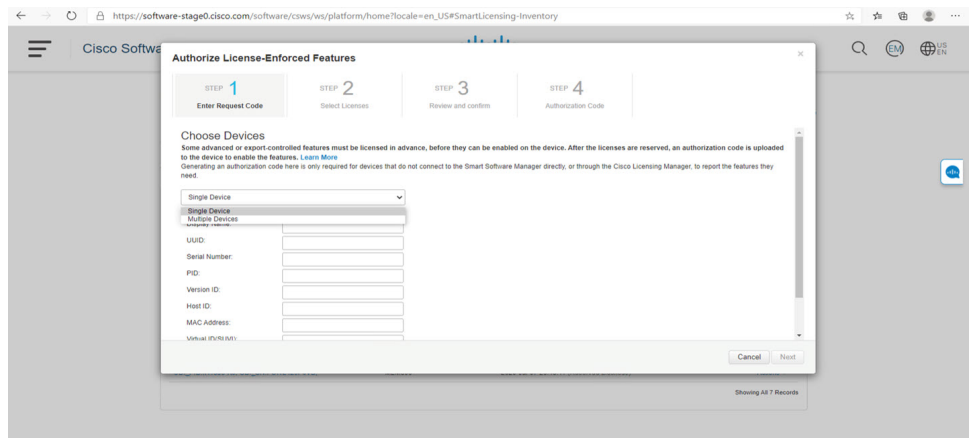

Choose **Multiple** or **Single** devices from the drop-down. Step 5

|             |                                                                                                    |                                                                                                    | also de                                                                       |                                           |                                                                                                    | ~ ~   | (Thurs     |
|-------------|----------------------------------------------------------------------------------------------------|----------------------------------------------------------------------------------------------------|-------------------------------------------------------------------------------|-------------------------------------------|----------------------------------------------------------------------------------------------------|-------|------------|
| Cisco Softw | Authorize License-Enfo                                                                                                    | rced Features                                                                                                    |                                                                               |                                           | ×                                                                                                  | C (M) | ⊕ US<br>EN |
|             | STEP                                                                                                    | STEP 2                                                                                                    | STEP 3                                                                        | STEP 4                                    |                                                                                                    |       |            |
|             | Enter Request Code                                                                                                    | Select Licenses                                                                                                    | Review and confirm                                                            | Authorization Code                        |                                                                                                    |       |            |
|             | Cincuses Devices<br>Som advances or expendances<br>Generatory an autorization code in<br>Multiple Device<br>United Text College Fails<br>Not the College Fails<br>Not the College Fails<br>Not the College Fails | illed features must be licensed in<br>Learn Mare<br>es only required for devices that<br>the orders to be licensed. | advance, before they can be enabled<br>do not connect to the Smart Software I | 5 on the device. After the Ticenses are i | eserved, en authorization code is uphoaded to<br>unring Manager, to report the features (bay neet) |       | ٩          |
|             |                                                                                                    |                                                                                                    |                                                                               |                                           |                                                                                                    |       |            |
|             |                                                                                                    | na na 184                                                                                                    |                                                                               |                                           | Cancel Next                                                                                        |       |            |

**Step 6** Click on Choose File when the window displays an option to select a device file.

A popup window appears, allowing you to navigate to the location where you saved your Authorization Request file on your laptop.

**Step 7** Select your file, and then click **Open**.

The authorization file loads, and the window changes to present your devices.

| Cisco Sonware Central |                                                                                                    |                                                   |                    |                                      |   |
|-----------------------|----------------------------------------------------------------------------------------------------|---------------------------------------------------|--------------------|--------------------------------------|---|
|                       | Authorize License-Enfo                                                                                 | prced Features                                    |                    |                                      | × |
|                       | STEP 1                                                                                                 | STEP 2                                            | STEP 3             | STEP 4                               |   |
|                       | Enter Request Code                                                                                     | Select Licenses                                   | Review and confirm | Authorization Code                   |   |
|                       | Multiple Devices Upload a file that contains the set Device File Choose File AuthR Download a template | of devices to be licensed.<br>lequest_Aventus.csv | •                  | miningsi uncogo e integri ne orice a |   |
|                       | Device                                                                                                 |                                                   | Sta                | dus                                  |   |
|                       | Device                                                                                                 |                                                   |                    | ielect Status                        | ~ |
|                       | SN: FHH2416F00Z                                                                                        |                                                   | Z                  | Success                              |   |
|                       |                                                                                                    |                                                   |                    |                                      |   |

Step 8 Click Next to open Select Licenses tab.

| linen Coffue |                                      |                                                    |                                |         |               |                     |                   | 0     | Æ  |
|--------------|--------------------------------------|----------------------------------------------------|--------------------------------|---------|---------------|---------------------|-------------------|-------|----|
| CISCO SOTIWA | Authorize License-Enfor              | rced Features                                      |                                |         |               |                     | ×                 | CT EM | ₩. |
|              | STEP 1 V                             | STEP 2                                             | STEP 3                         |         | STEP 4        |                     |                   |       |    |
|              | Enter Request Code                   | Select Licenses                                    | Review and confirm             |         | Authorization | n Code              |                   |       |    |
|              | Select the Licenses to Enabled       | I the Features                                     |                                |         |               |                     |                   |       |    |
|              | Select the set of licenses that will | I enable the desired features. The licenses        | will be reserved on the device | ices    |               |                     | Davies Oxforded 2 |       |    |
|              | License                              |                                                    | Pun                            | rchased | Available     | Quantity per Device | Total Quantity    |       |    |
|              | ESR6300_HSEC_License                 | tioners exceeding 2508/bes enabled with encryption | 32                             |         | 30            | 1                   | 2                 |       |    |
|              | IR 1800 HSEC                         |                                                    | 10                             |         | 10            | 0                   | 0                 |       |    |
|              |                                      |                                                    |                                |         |               |                     |                   |       |    |
|              |                                      |                                                    |                                |         |               |                     |                   |       |    |
|              |                                      |                                                    |                                |         |               |                     |                   |       |    |
|              |                                      |                                                    |                                |         |               |                     |                   |       |    |
|              |                                      |                                                    |                                |         |               |                     |                   |       |    |
|              |                                      |                                                    |                                |         |               |                     |                   |       |    |
|              |                                      |                                                    |                                |         |               |                     |                   |       |    |
|              |                                      |                                                    |                                |         |               |                     | Cancel Back Next  |       |    |
|              |                                      |                                                    |                                |         |               |                     | Cancel Back Next  |       |    |

### **Step 9** Enter a number under **Quantity per Device**.

| CISCO SOTTWE Aut | step 1                                                           | ced Features                                |                              |           |           |                     |                      | ×  | CZ (EM) | · · · · · |
|------------------|------------------------------------------------------------------|---------------------------------------------|------------------------------|-----------|-----------|---------------------|----------------------|----|---------|-----------|
|                  | STEP 1                                                           |                                             |                              |           |           |                     |                      |    |         |           |
|                  | Enter Request Code                                               | STEP 2<br>Select Licenses                   | STEP 3<br>Review and confirm |           | STEP 4    | n Code              |                      |    |         |           |
|                  | Select the Licenses to Enabled                                   | the Features                                | men will be received on the  | desices   |           |                     |                      |    |         |           |
|                  | Construction and of Incenses that mill                           |                                             |                              | Cerices.  |           |                     | Device Selected: 2   |    |         |           |
|                  | License                                                          |                                             |                              | Purchased | Available | Quantity per Device | Total Quantity       |    |         |           |
|                  | ESR6300_HSEC_License<br>HSEC Scense required for authroized outh | mers exceeding 2501/bps enabled with encryp | tion                         | 32        | 30        | 1                   | 2                    |    |         |           |
|                  | IR1800 HSEC                                                      |                                             |                              | 10        | 10        | 0                   | 0                    |    |         |           |
|                  |                                                                  |                                             |                              |           |           |                     |                      |    |         |           |
|                  |                                                                  |                                             |                              |           |           |                     | Cancel Back No.      |    |         |           |
|                  |                                                                  |                                             |                              |           |           |                     | Showing All 7 Record | ds |         |           |

If CSSM cannot identify your device from the identifying information, select it manually.

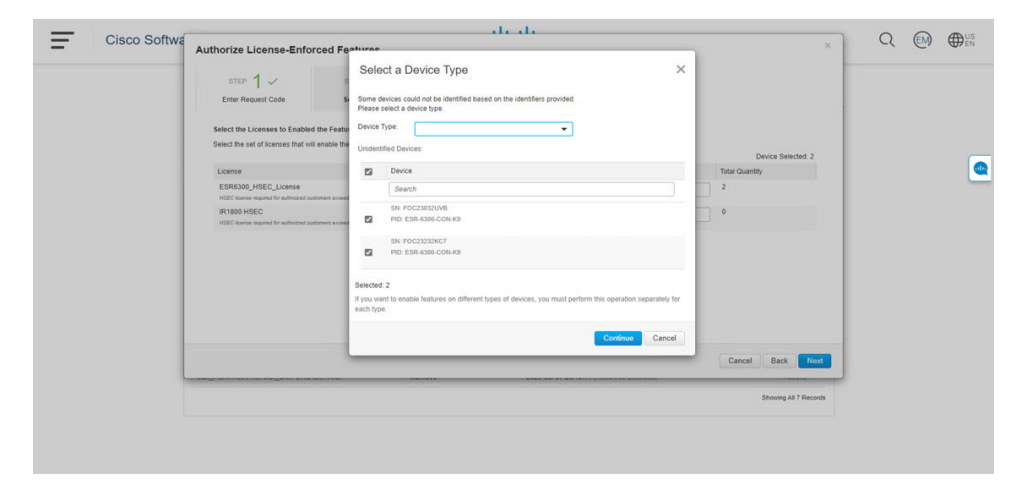

**Step 10** Click **Continue**, the window changes to **Review and Confirm**.

| _ 1                    | , alcala, a                                                 |                                               |                              |                     |                           |      |  |  |
|------------------------|-------------------------------------------------------------|-----------------------------------------------|------------------------------|---------------------|---------------------------|------|--|--|
| Cisco Software Central | Authorize License-Enfor                                     | ced Features                                  |                              |                     |                           | ×    |  |  |
|                        | STEP 1 🗸                                                    | STEP 2 ✓<br>Select Licenses                   | STEP 3<br>Review and confirm | STEP 4              |                           |      |  |  |
|                        | Devices                                                     |                                               |                              |                     |                           |      |  |  |
|                        | Device                                                      |                                               |                              | Device Type         |                           |      |  |  |
|                        | Device                                                      |                                               |                              | Select Device Type  |                           | •    |  |  |
|                        | SN: FHH2416P00Z<br>PID: IR1835-K9                           |                                               |                              | 819 routing pids    |                           |      |  |  |
|                        | Selected: 1                                                 |                                               |                              |                     |                           |      |  |  |
|                        | Licenses to Reserve                                         |                                               |                              |                     |                           |      |  |  |
|                        | License                                                     |                                               | G                            | Juantity per Device | Total Quantity to Reserve |      |  |  |
|                        | IR1800 HBEC<br>HSEC literate required for authorited custoe | ers exceeding 2508bps enabled with encryption | 1                            | 1                   | 1                         |      |  |  |
|                        |                                                             |                                               |                              |                     | Cancel Back Reserve Lice  | ISES |  |  |
|                        |                                                             |                                               |                              |                     |                           |      |  |  |

**Step 11** Click on **Reserve Licenses**, and CSSM generates feature authorization codes.

| Cisco Softw |                                                                                                    |                                                                                                    | de de                                                                                               |                                                                  |                                    | 0 |      | Aus   |
|-------------|----------------------------------------------------------------------------------------------------|----------------------------------------------------------------------------------------------------|----------------------------------------------------------------------------------------------------|------------------------------------------------------------------|------------------------------------|---|------|-------|
| CISCO SOITW | Authorize License-Enfor                                                                              | ced Features                                                                                                    |                                                                                                    |                                                                  | ×                                  |   | Civy | EN EN |
|             | STEP 1 ✓<br>Enter Request Code                                                                       | STEP 2 ~<br>Select Licenses                                                                                                | STEP $3 \checkmark$<br>Review and confirm                                                           | STEP 4<br>Authorization Code                                     |                                    |   |      |       |
|             | Feature Authorization Co<br>Feature authorization codes have                                         | odes Have Been Generated                                                                                                   | <b>f</b><br>ind the licenses are reserved in your in                                                | wentory.                                                         |                                    |   |      |       |
|             |                                                                                                    |                                                                                                    | Download Authorizat                                                                                 | ion Codes                                                        |                                    |   |      | ſ     |
|             | If you are using the Clicco Lic<br>If you are configuring the devi<br>To learn how to enter this cod | ensing Utility, upload the file to the u<br>cas directly, open the file, copy the<br>e, see the configuration guide for th | tillity, be enable the features on your de<br>authorization code for a device, then e<br>e product. | ncoss.<br>Inter the code into the Smart Licensing settings of th | st device, to enable the features. |   |      |       |
|             |                                                                                                    |                                                                                                    |                                                                                                    |                                                                  | Close                              |   |      |       |
|             |                                                                                                    |                                                                                                    |                                                                                                    |                                                                  |                                    |   |      |       |
|             |                                                                                                    |                                                                                                    |                                                                                                    |                                                                  | Showing All 7 Records              |   |      |       |

Step 12 Click Download Authorization Codes, and a window opens to navigate to where you wish to save the codes.

| File Home Share                                                | view            |               |                              |                |                                                                      |                  |    |
|----------------------------------------------------------------|-----------------|---------------|------------------------------|----------------|----------------------------------------------------------------------|------------------|----|
| Navigation                                                     | Extra large ico | ns 📰 L<br>🔛 S | arge icons 🔺<br>mall icons 👻 | Sort           | <ul> <li>☐ Item check boxes</li> <li>✓ File name extensio</li> </ul> | ns Hide selected |    |
| pane •                                                         | EEE List        | 855 C         | etails 🔻                     | by 👻 🛗         | ✓ Hidden items                                                       | items            | ÷  |
| Panes                                                          |                 | Layout        |                              | Current view   | Show/h                                                               | nide             |    |
| $\leftrightarrow \rightarrow \sim \uparrow > \rightarrow$ This | PC > Downloads  |               |                              |                | ~ <sup>©</sup>                                                       | Search Downloa   | ds |
| OneDrive                                                       |                 | ^             | Name                         |                |                                                                      |                  |    |
| F Pictures                                                     |                 |               | Auth_Requ                    | est_Auth_Codes | SLE.xlsx                                                             |                  |    |
| 🌗 Saved Games                                                  |                 |               |                              |                |                                                                      |                  |    |
| 🐌 Searches                                                     |                 |               |                              |                |                                                                      |                  |    |
| Videos                                                         |                 |               |                              |                |                                                                      |                  |    |
| ithis PC                                                       |                 |               |                              |                |                                                                      |                  |    |
| 📙 3D Objects                                                   |                 |               |                              |                |                                                                      |                  |    |
| 🔚 Desktop                                                      |                 |               |                              |                |                                                                      |                  |    |
| Documents                                                      |                 |               |                              |                |                                                                      |                  |    |
| 🔈 Downloads                                                    |                 |               |                              |                |                                                                      |                  |    |
| 🌗 Music                                                        |                 |               |                              |                |                                                                      |                  |    |
| he Pictures                                                    |                 |               |                              |                |                                                                      |                  |    |
| Videos                                                         |                 |               |                              |                |                                                                      |                  |    |
| 🥩 OSDisk (C:)                                                  |                 |               |                              |                |                                                                      |                  |    |
| Con 111                                                        |                 | ~             | <                            |                |                                                                      |                  |    |
| Elbraries                                                      |                 |               |                              |                |                                                                      |                  |    |

# Upload the Authorization Request Code file to CSLU

Step 13

| Cisco Smart License Ubility<br>CSLU Product Instances Edit Help                  |                        | {                                                               |
|----------------------------------------------------------------------------------|------------------------|-----------------------------------------------------------------|
| Download All Product Instance List Ctrl+S<br>Upload Product Instance List Ctrl+U |                        | la                                                              |
| Send All To Cisco Ctrl+Enter                                                     |                        |                                                                 |
| - Download All For Cisco Chil - Shift + S<br>Upload From Cisco Chil-Shift + U    |                        |                                                                 |
| Product Instances                                                                |                        |                                                                 |
| Add Single Product Actions for Selected Refresh Product Instance List            |                        |                                                                 |
| E Name                                                                           | Last Contact           | Alerts                                                          |
| Filter By Hostilf, SN or PID                                                     | Filter By Last Contact | Filter By Alerts                                                |
| UDL_PIDIR8140H-P-K3;UDL_SNFD0242064L                                             | 30-Sep-2020 11:02      | COMPLETE DLC request sent to CSSM                               |
| UDI PIDIR1835-KR UDI SNEHH2416P007                                               | 30-Sec-2020 11:03      | <ul> <li>COMPLETE Acknowledgement received from CSSM</li> </ul> |

**Step 3** There are two options to load your file. **Drag and Drop** and **Browse** to where you saved your file. This example shows **Browse**.

| 🛃 📜 🔻 🛛 Downloads                                                                                                    | - 0 ×                                  |                                                                                                    |
|----------------------------------------------------------------------------------------------------|----------------------------------------|----------------------------------------------------------------------------------------------------|
| Home Share View                                                                                                    |                                        |                                                                                                    |
| Constant parts     Constant parts     Constant | tem chrick boest                       |                                                                                                    |
| ->                                                                                                    | <ul> <li>δ Search Downloads</li> </ul> |                                                                                                    |
| OneDrive  Name                                                                                                    |                                        |                                                                                                    |
| Pictures                                                                                                    | s Si Fulta                             |                                                                                                    |
| Saved Games                                                                                                    |                                        | Alerts 🕈                                                                                                    |
| Searches                                                                                                    |                                        |                                                                                                    |
| Videos                                                                                                    |                                        | Filter By Alerts                                                                                                    |
| This PC                                                                                                    |                                        |                                                                                                    |
| 3 D Objects                                                                                                    |                                        |                                                                                                    |
| Desktop                                                                                                    |                                        | COMPLETE: Usage report from product instance                                                                                                    |
| Develoads                                                                                                    |                                        | and the second second se |
| Music                                                                                                    |                                        | X.                                                                                                    |
| Pictures                                                                                                    |                                        | <ul> <li>COMPLETE Usage report from product instance</li> </ul>                                                                                                    |
| Videos                                                                                                    |                                        |                                                                                                    |
| Ø OSDisk (C:)                                                                                                    | ron a File                             |                                                                                                    |
| Libraries v <                                                                                                    |                                        | COMPLETE: Usage report from product instance                                                                                                    |
| P1L 01101-69                                                                                                    | your computer.                         |                                                                                                    |
|                                                                                                    |                                        |                                                                                                    |
| 172.27.167.71                                                                                                    |                                        |                                                                                                    |
| SN FOC23032UVB                                                                                                    |                                        | COMPLETE: Usage report from product instance                                                                                                    |
| PID: ESR-6309-CON-K9                                                                                                    |                                        |                                                                                                    |
| 172.27.167.68                                                                                                    |                                        |                                                                                                    |
| SN: FOC23232KC7                                                                                                    | 26-Aug-2020 19:01                      | <ul> <li>COMPLETE Usage report from product instance</li> </ul>                                                                                                    |
| PID: ESR-6300-CON-K9                                                                                                    |                                        |                                                                                                    |
|                                                                                                    |                                        |                                                                                                    |

**Step 4** Select your authorization code file, and then click **Open**. The system uploads the authorization code file, then a successful upload message appears.

| Add Singh Product Actions for Solidicate. Address for Solidicate List           Reve         Last Context         Antress           Table for vecch <sup>®</sup> Shi on To         Table for solidicate         Table for solidicate                                                                                                    |                                                                                             |  |
|----------------------------------------------------------------------------------------------------|---------------------------------------------------------------------------------------------|--|
| Rese         Last Central         Alery           Tair (viced? 3N a 70)         Tair (viced? 3N a 70)         Tair (viced? 3N a 70)                                                                                                    |                                                                                             |  |
| Title for and 2014 TO                                                                                                    |                                                                                             |  |
|                                                                                                    | Ener Bollem                                                                                 |  |
|                                                                                                    | entis CSSM                                                                                  |  |
| Upload From Cisco 3<br>upproximite upproximite upproximite and a complete proximite and a complete | COMPLETE Usage report from product instance     COMPLETE Usage report spin-spin-spin to COM |  |
| AufRequet, Aufricader, multiple, devices, consponded successfully  Constants - Las Successfully  Constants - Las Successfully                                                                                                    |                                                                                             |  |
| top the same device them your computer.     or bit was from your computer.                                                                                                    | • COMPLETE Usage report accossibly among the product endness                                |  |

# **Enable and Install High Security License**

This section contains procedures required to enable and install High Security License from CLI.

### **Enable High Security License from CLI**

To benefit from the HSEC license, a new bandwidth called **uncapped** is available. The new bandwidth is configured using the procedure given here.

**Step 1** Use the **configure terminal** command to enter into configuration mode.

```
Device# configure terminal
```

- Step 2Use the platform hardware throughput level {250m | uncapped } command to enter into configuration mode.Device (config) # platform hardware throughput level uncapped
- Step 3 Use the exit command to go to the Privileged EXEC mode.
  Device(config)# exit
- **Step 4** Use the write memory command to save the current running configuration to the device's startup configuration. Device# write memory
- Step 5
   Use the reload command to restart the device to apply the configuration changes.

   Device# reload

### **Install HSEC License from CLI**

The procedure given here uses an IR8300 series router.

| Step 1 | Use <b>license smart authorization request add hseck9 local</b> command to generate a local authorization request for HSEC license.                                                                             |
|--------|----------------------------------------------------------------------------------------------------|
|        | Router# license smart authorization request add hseck9 local                                                                                                    |
| Step 2 | Use the configure terminal command to enter global configuration mode.                                                                                                    |
|        | Router# configure terminal                                                                                                    |
| Step 3 | Use the <b>license feature hseck9</b> command to enable the HSEC license on the router. The HSEC license allows access to enhanced cryptographic features, such as high-throughput encryption and VPN services. |
|        | Router(config)# license feature hseck9                                                                                                    |
| Step 4 | Use the end command to exit configuration mode and return to privileged EXEC mode.                                                                                                    |
|        | Router(config)# end                                                                                                    |
| Step 5 | Use the show running-config   i license command to verify the licensing configuration on the router.                                                                                                    |
|        | Router#show running-config   i license                                                                                                    |
|        | license feature hseck9                                                                                                    |
|        | license udi pid IR8340-K9 sn FD02523J6N1<br>license boot level network-advantage                                                                                                    |
|        | license smart url https://smartreceiver-stage.cisco.com/licservice/license                                                                                                    |
|        | license smart url smart https://smartreceiver-stage.cisco.com/licservice/license<br>license smart transport smart                                                                                               |
| Step 6 | Use the <b>show license summary</b> command to get an overview of the licensing status on the router.                                                                                                    |
|        | Router# show license summary                                                                                                    |
|        | Account Information:<br>Smart Account: SA-IOT-Polaris As of Sep 23 05:29:41 2021 UTC<br>Virtual Account: Router                                                                                                 |

| License Usage:                 | Datitlement Des                      | Gaugh  |                  |
|--------------------------------|--------------------------------------|--------|------------------|
|                                | Entitlement Tag                      |        |                  |
| network-advantage_T1<br>hseck9 | (IR8300_NA_T1_PERF)<br>(IR8300_HSEC) | 1<br>1 | IN USE<br>IN USE |

**Step 7** Use the **show license usage** command to get detailed information about the status and usage of each license feature on the router.

```
Router# show license usage
License Authorization:
   Status: Not Applicable
.
.
hseck9 (IR8300_HSEC):
   Description: hseck9
   Count: 1
   Version: 1.0
   Status: IN USE
   Export status: RESTRICTED - ALLOWED
   Feature Name: hseck9
   Feature Description: hseck9
   Enforcement type: EXPORT RESTRICTED
   License type: Export
```

### **Configure Uncapped Throughput Level from CLI**

| t |
|---|